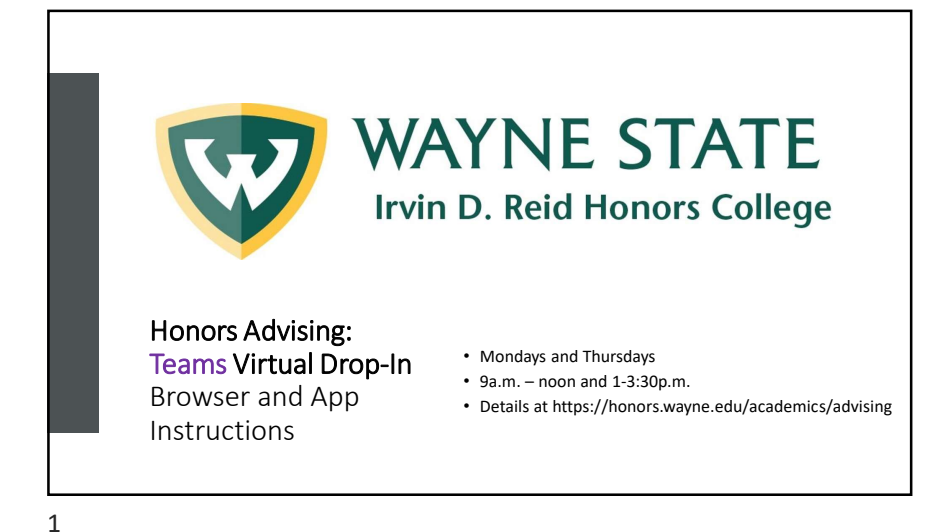

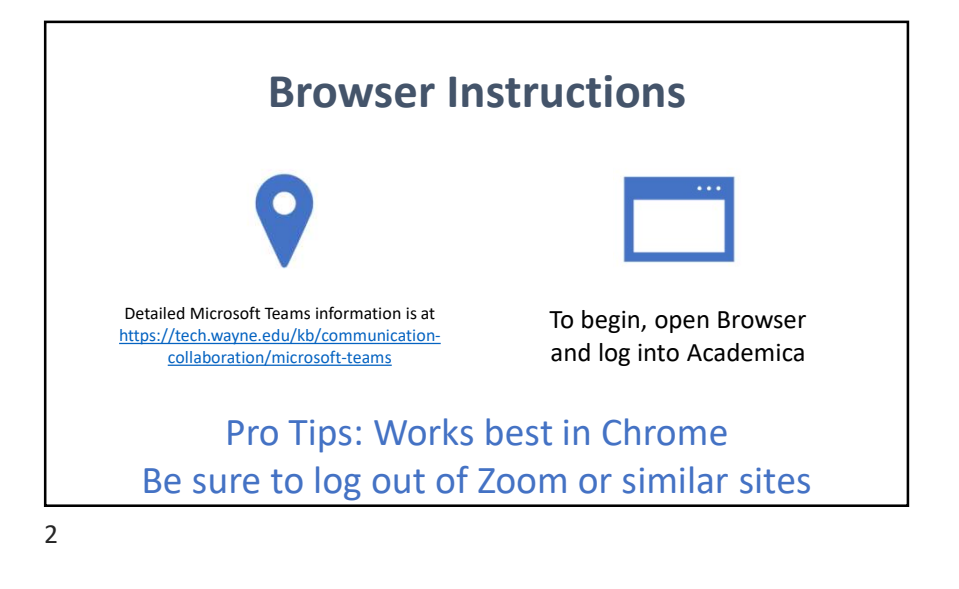

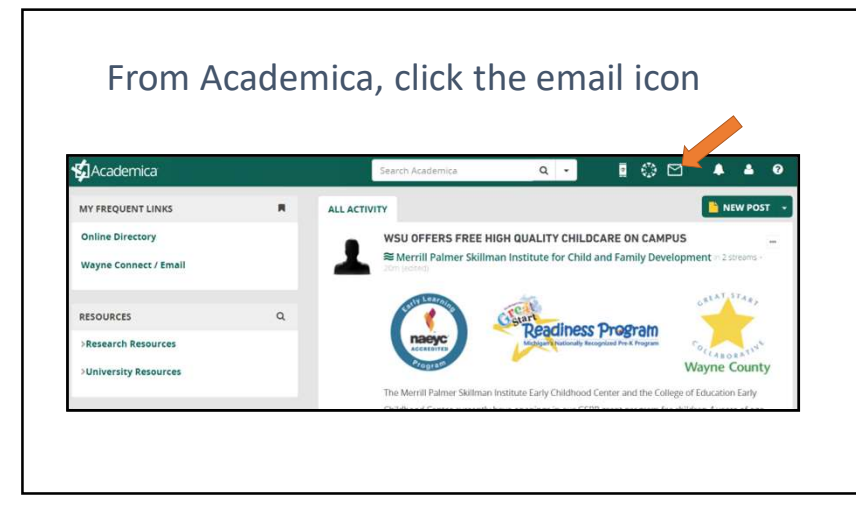

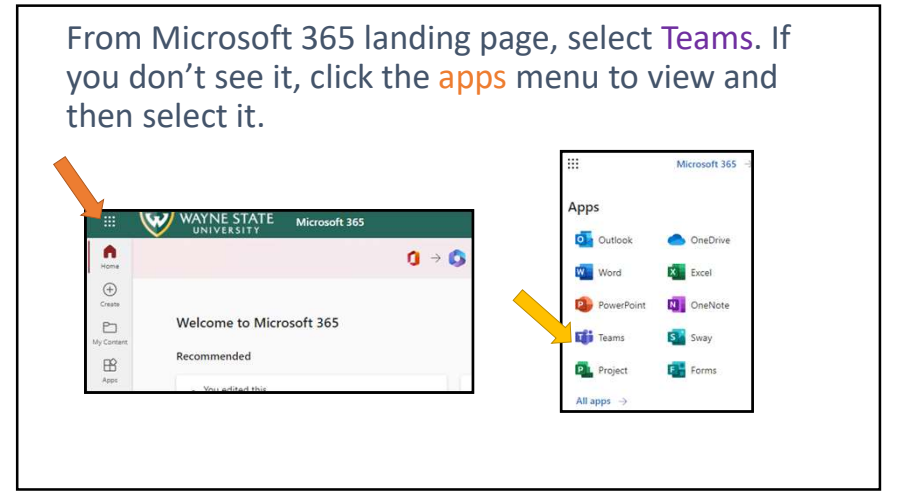

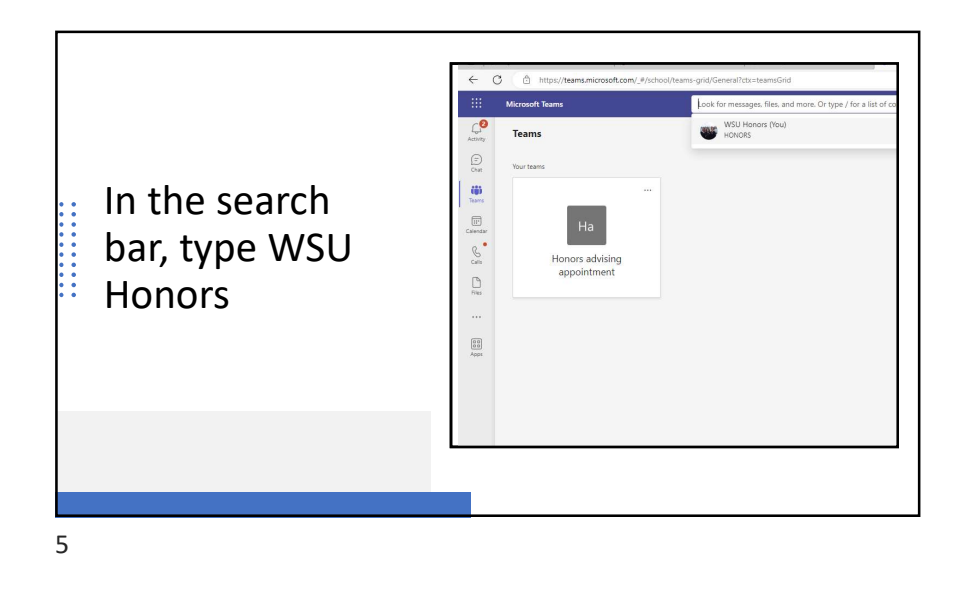

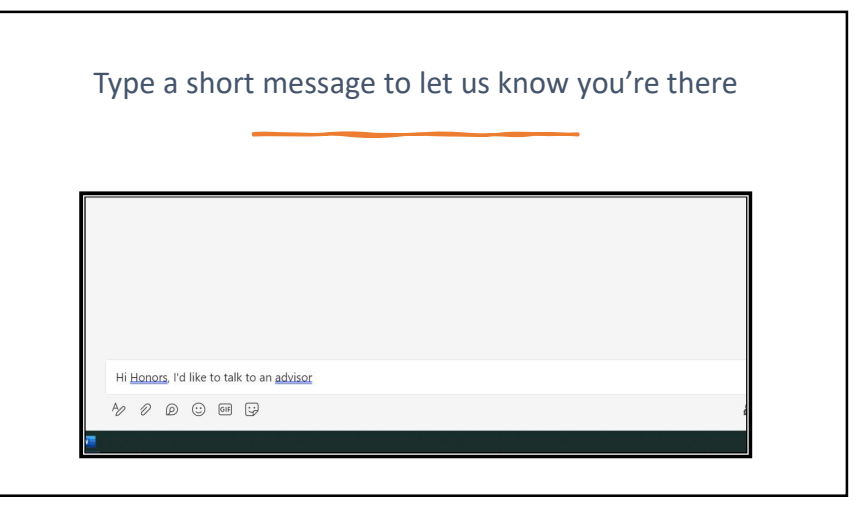

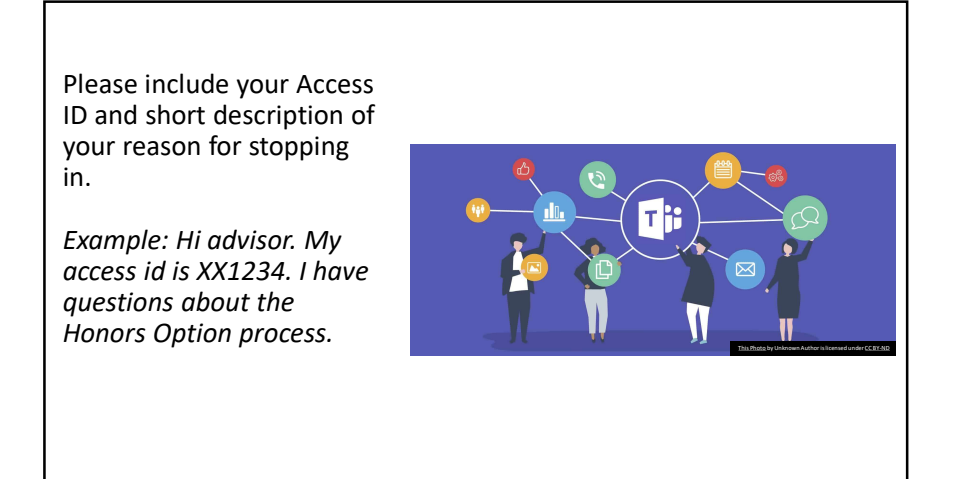

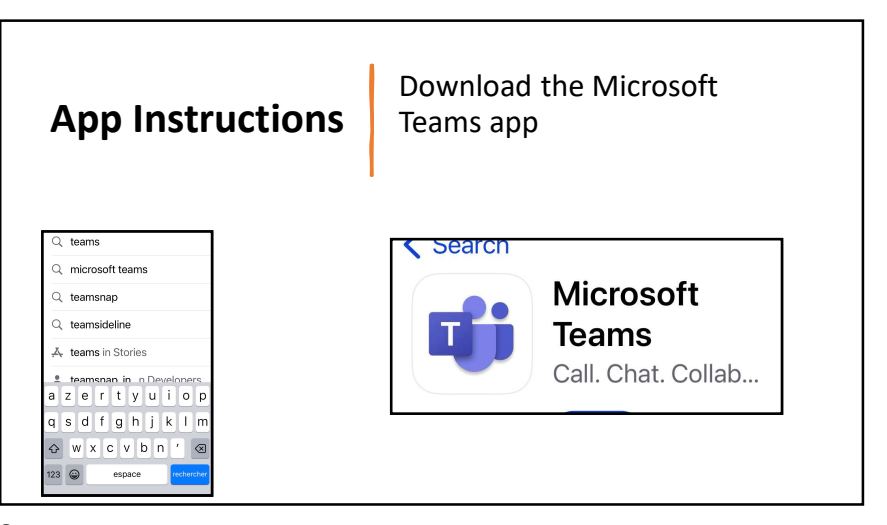

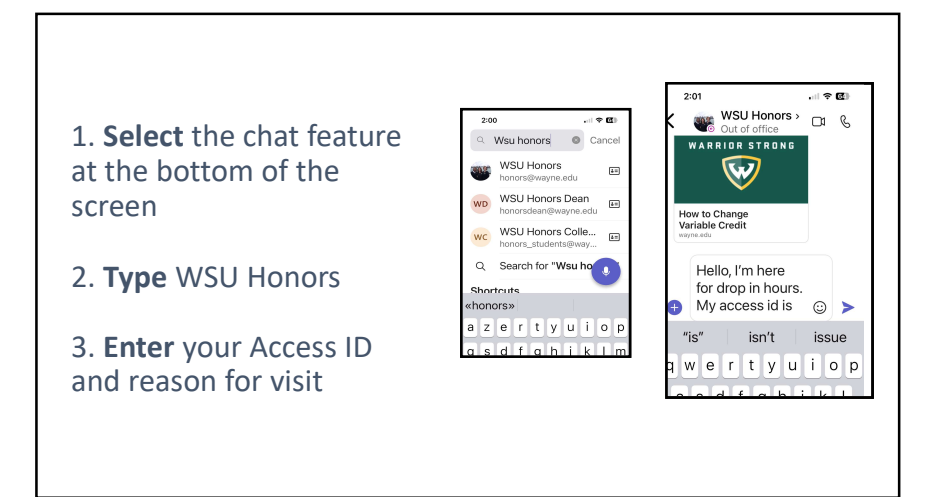

## Drop-in Advising Notes

Students who use the chat during hours *not* designated for drop-in should expect a reply during the next set of drop-in hours. The chat is *not* monitored daily. Email <u>honors@wayne.edu</u> or call 313-577-3030 for pressing questions.

Drop-in gets busy at times. Please be patient if you do not get a reply right away. If there's a change in the drop-in hours (for conferences, graduation, etc.), it will be noted on the Honors Advising page.

Drop-in hours are also available in the Honors College. We are located in the Undergraduate Library.

10

9

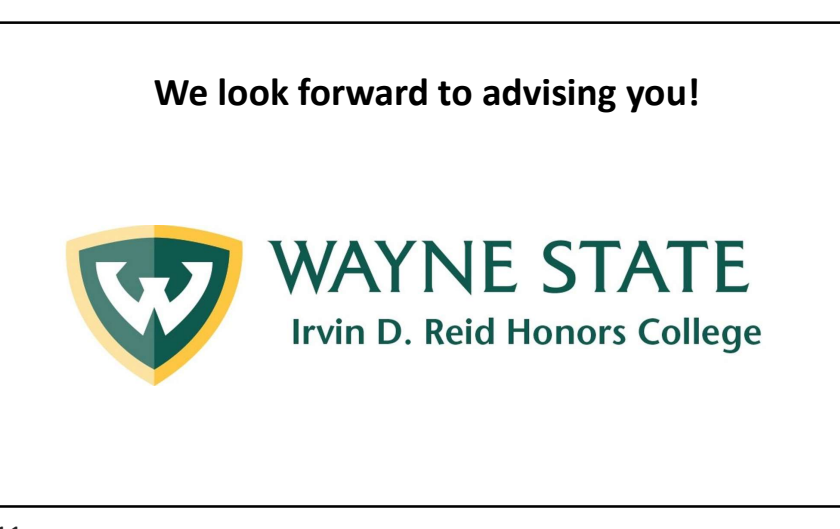